# TUTORIAL: Process Travel Agency E&O Application Details Online

### **Table of contents**

| STANDARD OPERATING PROCEDURE (SOP) DETAILS                         | . 3<br>⊿ |
|--------------------------------------------------------------------|----------|
| Overview                                                           | 5        |
| PART L-PROCESS APPLICATION DETAILS                                 | 6        |
| 1 Process Application Details I Insured Address                    | 7        |
| 2 Process Application Details   Branch                             | 8        |
| 3 Process Application Details   Subsidiaries                       | g        |
| 4 Process Application Details   Employees                          | 10       |
| 5 Process Application Details   Operation                          | 11       |
| 6 Process Application Details   Revenue Information Page 1         | 12       |
| 7 Process Application Details   Revenue Information Page 2         | 13       |
| 8 Process Application Details   Coverage                           | 14       |
| 9 Process Application Details   Additional Coverage                | 15       |
| 10. Process Application Details   History                          | 16       |
| 11. Process Application Details   Occurrence Policy                | 17       |
| 12. Process Application Details   Prof. Liability Quote Indication | 18       |
| 13. Process Application Details   Print                            | 19       |
| 14. Process Application Details   Prof. Liability Quote Indication | 20       |
| 15. Process Application Details   Fraud Statement                  | 21       |
| 16. Process Application Details   Applicant's Reps/Authorization   | 22       |
| 17. Process Application Details   Provide Email or Mobile Info     | 23       |
| 18. Process Application Details   Type Code/Provide Signature      | 24       |
| 19. Process Application Details   Pay and Issue                    | 25       |
| PART II-SELECT PAYMENT                                             | 26       |
| 1. Process Application Details   Select Payment Type               | 27       |
| Revision History                                                   | 28       |

### **STANDARD OPERATING PROCEDURE (SOP) DETAILS**

## PROCESS TRAVEL AGENCY E&O APPLICATION DETAILS ONLINE TUTORIAL

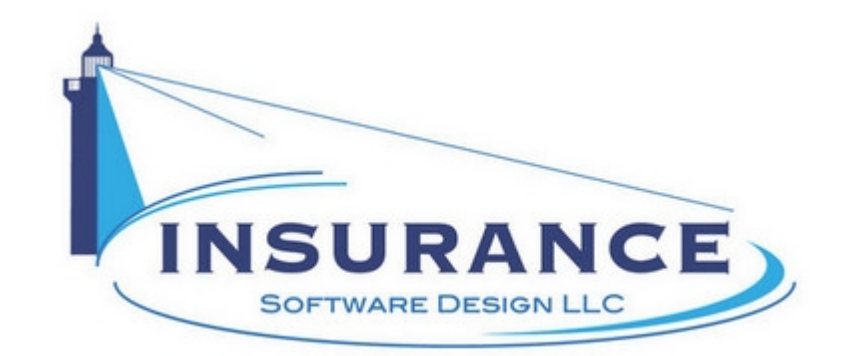

SOP#:\_\_\_\_\_ Revision/Version: 1.0 Effective Date: 2013

Prepared By: Technical Writer Judy Thomas

Approved By: CEO Daniel O'Neal

Title: TUTORIAL: Process Travel Agency E&O Application Details Online

**Policy:** This tutorial serves as a standard operating procedure for processing travel agency E&O application details online.

**Purpose:** To provide the insurance agent and applicant with instructions for processing travel agency E&O application details online.

**Scope:** This tutorial covers processing travel agency E&O application details online.

**Responsibilities:** Insurance agents and applicants are responsible for processing application details for travel agency E&O applications.

Definitions:

**Overview:** This tutorial was created in 2013 to help insurance agents process application details online.

### **System Requirements**

#### System Requirements

#### This tutorial assumes that the user:

1. Has access to the internet

#### **Browsers and Operating Systems:**

OnLine-PL is optimized to work on all of the following, prominent browsers:

- Internet Explorer 6 or greater
- Mozilla Firefox 15
- Google Chrome 22.1
- Safari 4

The Allied Health Application works best on all of the following operating systems:

- Windows XP or greater
- Mac OS X, 10.5 or greater

### **Overview**

#### **Overview:**

This document was developed to assist agents in processing application details in travel agency E&O applications.

This document contains one section:

• I. Process Application Details

#### **RELATED TUTORIALS:**

- TUTORIAL: Generate Travel Agency E&O Indication OnLine-PL
- TUTORIAL: Bind, Pay By Check | Issue Policy
- TUTORIAL: Bind, Pay By Credit Card | Issue Policy
- TUTORIAL: Confirmation And Policy Document Emails

### PART I--PROCESS APPLICATION DETAILS

#### PART I--GENERATE INDICATION

This section illustrates how to begin an initial indication submission request through OnLine-PL.

### **1. Process Application Details | Insured Address**

#### Process Applications Details | Insured Address

|                                                                                                    |                                                |                               |                                       |                    |              | Course 1        |
|----------------------------------------------------------------------------------------------------|------------------------------------------------|-------------------------------|---------------------------------------|--------------------|--------------|-----------------|
| insured Address                                                                                                    |                                                |                               | Mailing Address (if different fro     | m insured address) |              | Screen To       |
| 381 E.                                                                                                    | Hillsborg Blvd.                                |                               | (If Ap                                | plicable           | Trave        | I Agency        |
| Building / Suite                                                                                                    |                                                |                               | Building / PO Box                     |                    | Tour Operato | or E&O Program  |
|                                                                                                    | Applicable                                     |                               |                                       | plicable           |              |                 |
| City                                                                                                    | State                                          | Zip                           | City                                  | State Zip          |              |                 |
| Deerfield Beach                                                                                                    | FL                                             | 33441                         | Deerfield Beach                       | FL - 3344          | 1 Your Annu  | al Professional |
| Office Contact                                                                                                    | ice Contact Phone Fax                          |                               | App                                   | olicant is a:      | Liabilit     | y Premium is    |
|                                                                                                    | s Applicant have?                              |                               |                                       |                    | -            | 6666            |
| <ul> <li>How many locations doe</li> <li>Please provide the follow</li> </ul>                                                | ving information for e                         | each location (if diffe       | erent from Applicant's name):         |                    |              |                 |
| <ul> <li>How many locations doe</li> <li>Please provide the follow<br/>ranch Name (if different<br/>Applicant's n</li> </ul> | ving information for e<br>from<br>(ame) Addres | each location (if diffe<br>is | erent from Applicant's name):<br>City | State Zip Date     | Est.         |                 |

1. Type the applicant's address into the insured address field.

2. Type the applicant's mailing address into the designated field, if applicable.

3. Type the applicant's building/suite into the designated field, if applicable.

4. Type the applicant's building/P.O. Box into the designated field, if applicable.

5. Review the applicant's populated data to ensure it's accuracy.

### 2. Process Application Details | Branch

#### Process Application Details | Branch

| name                                                                              | An                                                                                          | ytown, USA 12                           | 345 Phone: 445.555-12                                | 212                |                       |                           |
|-----------------------------------------------------------------------------------|---------------------------------------------------------------------------------------------|-----------------------------------------|------------------------------------------------------|--------------------|-----------------------|---------------------------|
| Travel Agency                                                                     |                                                                                             |                                         |                                                      |                    |                       | Screen 1                  |
| sured Address                                                                     |                                                                                             |                                         | Mailing Address (if different from                   | n insured address) |                       |                           |
| 36                                                                                | 1 E. Hillsborg Blvd.                                                                        |                                         | If App                                               | licable            |                       | Travel Agency             |
| uilding / Suite                                                                   |                                                                                             |                                         | Building / PO Box                                    |                    |                       | Tour Operator E&O Program |
|                                                                                   | If Applicable                                                                               |                                         | If App                                               | licable            |                       |                           |
| City                                                                              | State                                                                                       | Zip                                     | City                                                 | State              | Zip                   |                           |
| Deerfield Beach                                                                   | FL                                                                                          | 33441                                   | Deerfield Beach                                      | FL 👻               | 33441                 | Your Annual Professional  |
| Office Contact                                                                    | Phone                                                                                       | Fax                                     | Appl                                                 | icant is a:        |                       | Liability Premium is      |
| Office Contact                                                                    | 333-333-3333                                                                                | 555-555-5555                            | Corporation                                          |                    |                       |                           |
| How many locations<br>Please provide the fo<br>inch Name<br>Applican<br>anch Name | does Applicant have?<br>ollowing information for<br>ent from<br>t's name) Addre<br>Branch A | each location (if diff<br>iss<br>ddress | erent from Applicant's name):<br>City<br>Branch City | State Zip          | 1<br>2<br>3<br>4<br>5 | 1278                      |
| ier : Please Explain                                                              | Complete If Applicable                                                                      | >                                       |                                                      |                    |                       | Previous Next             |

- 1. Click to select the applicant's number of locations from the dropdown menu.
- 2. If selected > = 2 to the question above, type the branch information into the appropriate fields. **NOTE:** Provide a branch entry for every branch, aside from the primary.
- 3. Click on the **Next** button. The Process Application Details | Subsidiaries page displays.

### 3. Process Application Details | Subsidiaries

#### Process Application Details | Subsidiaries

| name                                                                    | Company Name<br>123 Main Street<br>Anytown, USA 12345 | Phone: 445.555-1             | 1212                       | Travel Agency | E&O Insurance                          |                |
|-------------------------------------------------------------------------|-------------------------------------------------------|------------------------------|----------------------------|---------------|----------------------------------------|----------------|
| Retail Travel Agency                                                    |                                                       |                              |                            |               |                                        | Screen 2 of 14 |
| Is Applicant owned by, or have common own                               | nership with any other company or                     | organization?                | ( Yer                      | O No          |                                        |                |
| If Yes : Please Explain: Complete If Answ                               | ered "Yes" to the Previous Question                   |                              |                            |               | Travel Agency<br>Tour Operator E&O Pro | gram           |
| Does Applicant have any subsidiaries?                                   |                                                       |                              | ( Yes                      |               |                                        |                |
| If applicant has subsidiaries, please com                               | plete the following .                                 |                              |                            |               |                                        | <b>1</b>       |
| Entity Name                                                             | Nature of Operations                                  |                              | Percent Owned Coverage     | ge Desired    | Vaue Annual Desferaises                |                |
| Complete If Answered "Yes" to Question                                  | Complete If Answered "Yes" to th                      | e Previous Question          | _ SO Yes<br>O Yes<br>O Yes |               | Liability Premium is                   |                |
| Within the past five (5) years, has Applicant<br>with any other entity? | changed its name, acquiredany bu                      | siness or merged or consolic | Jated O Yes                | O No          |                                        |                |
| If yes, please complete the following:                                  |                                                       |                              | Did Applicant Assume ar    | 11/2          |                                        |                |
| Entity Name Date of Tra                                                 | ansaction Type of Transaction                         | As                           | sets: Liał                 | bilities      |                                        |                |
| Complete If Answered Yes 02/01/20                                       | 14 Complete If Answered                               | "Yes" Yes                    |                            |               |                                        |                |
| If liabilities were assumed by Applicant, ple                           | ase provide details:                                  |                              |                            |               |                                        |                |
| Complete If Answered "Yes" to the Previous                              | Question                                              |                              |                            |               |                                        |                |
| Please list all owned domain names and w                                | ebsites: (All listed domain names/w                   | ebsites may or may not qua   | lify for coverage.):       |               |                                        | -              |
| Complete If Applicable                                                  |                                                       |                              |                            |               | Previous                               | ext            |
|                                                                         |                                                       |                              |                            | 12828         |                                        | Quit           |
|                                                                         | and a property of a property of a                     | A.A.M.M.A.A                  | AMALAA A                   |               |                                        |                |

- 1. Click to select whether the applicant is owned by or has common ownership with any other company or organization. **NOTE:** If answered "Yes" to the previous question, type an explanation into the following field.
- 2. Click to select whether the applicant has any subsidiaries. **NOTE:** If answered "Yes" to the previous question, complete a line entry for each subsidiary that exists.
- 3. Click to select whether the applicant has changed its name, acquired any business or merged with any other entity with the past five years. **NOTE:** If answered "Yes" to the previous question, complete an entry for every additional entity name that exists.
- 4. Type the details of any liabilities assumed by the applicant into the designated field, if applicable.
- 5. Type all applicant owned domain names and websites into the designated field, if applicable.
- 6. Click on the **Next** button. The Process Application Details | Employees page displays.

### 4. Process Application Details | Employees

#### Process Application Details | Employees

| name                                                                                                    | Company Name<br>123 Main Street<br>Anytown, USA 12345                        | Phone: 445.555-1212 | Travel Agenc        | y E&O Insurance                                           |
|----------------------------------------------------------------------------------------------------|------------------------------------------------------------------------------|---------------------|---------------------|-----------------------------------------------------------|
| Retail Travel Agency                                                                                               |                                                                              |                     |                     | Screen 3 of 14                                            |
| Does Applicant's website(s) advertise service<br>If yes, please explain:<br>Provide a detailed explanation if resp | es or products other than the Applic<br>onded "Yes" to the previous question | ant's own?          | Yes ® No            | Travel Agency<br>Tour Operator E&O Program                |
| Please provide the total number of Applican                                                                        | nt's employees:                                                              |                     | Full Time Part Time | Your Annual Professional<br>Liability Premium is<br>\$666 |
| Please provide the total number of Indepen                                                                         | dent contractors:                                                            |                     | 2                   |                                                           |
|                                                                                                    |                                                                              |                     | 12785               | Previous Next Quit                                        |

- 1. Click to select whether the applicant's websites advertise products or services that are not their own. **NOTE:** If answered "Yes" to this question, type additional details into the designated field.
- 2. Click to select the applicant's number of full-time employees from the designated dropdown menu. **NOTE:** Select "0" if the applicant doesn't have full time employees.
- 3. Click to select the applicant's number of part-time employees from the designated dropdown menu. **NOTE:** Select "0" if the applicant doesn't have time employees.
- 4. Type the applicant's number of independent contractors into the designated field. **NOTE:** Type "0" if the applicant doesn't have independent contractors.
- 5. Click on the **Next** button. The Process Application Details | Operation page displays.

### 5. Process Application Details | Operation

#### Process Application Details | Operation

| name your                                                                                | Company Name<br>123 Main Street<br>Anytown, USA 12345                                                                                                    | Phone: 445.555-1212                  | Travel Agen | icy E&O Insurance                                         |
|------------------------------------------------------------------------------------------|----------------------------------------------------------------------------------------------------|--------------------------------------|-------------|-----------------------------------------------------------|
| Retail Travel Agency                                                                     |                                                                                                    |                                      |             | Screen 4 of 14                                            |
| Operation:                                                                               |                                                                                                    |                                      |             |                                                           |
| Is Applicant a member of the following associa                                           | ations, consortiums, or franchise?                                                                                                    | ASTA                                 | •           | Tour Operator E&O Program                                 |
| If "other", please provide details Provid                                                | le a detailed explanation if responsion of the second test of the following organization of the following organization of the | ded "Other" to the previous question | Yes @ No    | Your Annual Professional<br>Liability Premium is<br>\$666 |
| Does Applicant have any ownership interest<br>(e.g. tour company, limousine, motor coach | in any other travel related business<br>n, hotels, etc?)                                                                                                    | \$?                                  | Yes No      |                                                           |
| If yes, please explain: Provide a det                                                    | ailed explanation if responded "Yes                                                                                                    | s" to the previous question.         |             |                                                           |
| THIS POLICY DOES NOT COVER INTE                                                          | RNET LIABILITY COVERAGE                                                                                                    |                                      |             |                                                           |
| Are you requesting internet booking                                                      | s coverage ?                                                                                                    |                                      | Yes No      | Previous Next                                             |
|                                                                                          |                                                                                                    |                                      |             | Quit                                                      |

- 1. Click to select whether the applicant is a member of any industry association, consortium or franchise. **NOTE:** If answered "Yes" to the previous question, type additional details into the designated field.
- 2. Click to select whether the applicant holds any appointments with ARC, IATAN, or CLIA.
- 3. Click to select whether the applicant has any ownership interest in other travel related businesses, such as: tour companies, limousines, motor coaches, hotels, etc. **NOTE:** If answered "Yes" to this question, type an explanation into the designated field.
- 4. Click to select whether the applicant is requesting internet bookings coverage.
- 5. Click on the **Next** button. The Process Application Details | Revenue Information Page 1 displays.

### 6. Process Application Details | Revenue Information Page 1

#### Process Application Details | Revenue Information Page 1

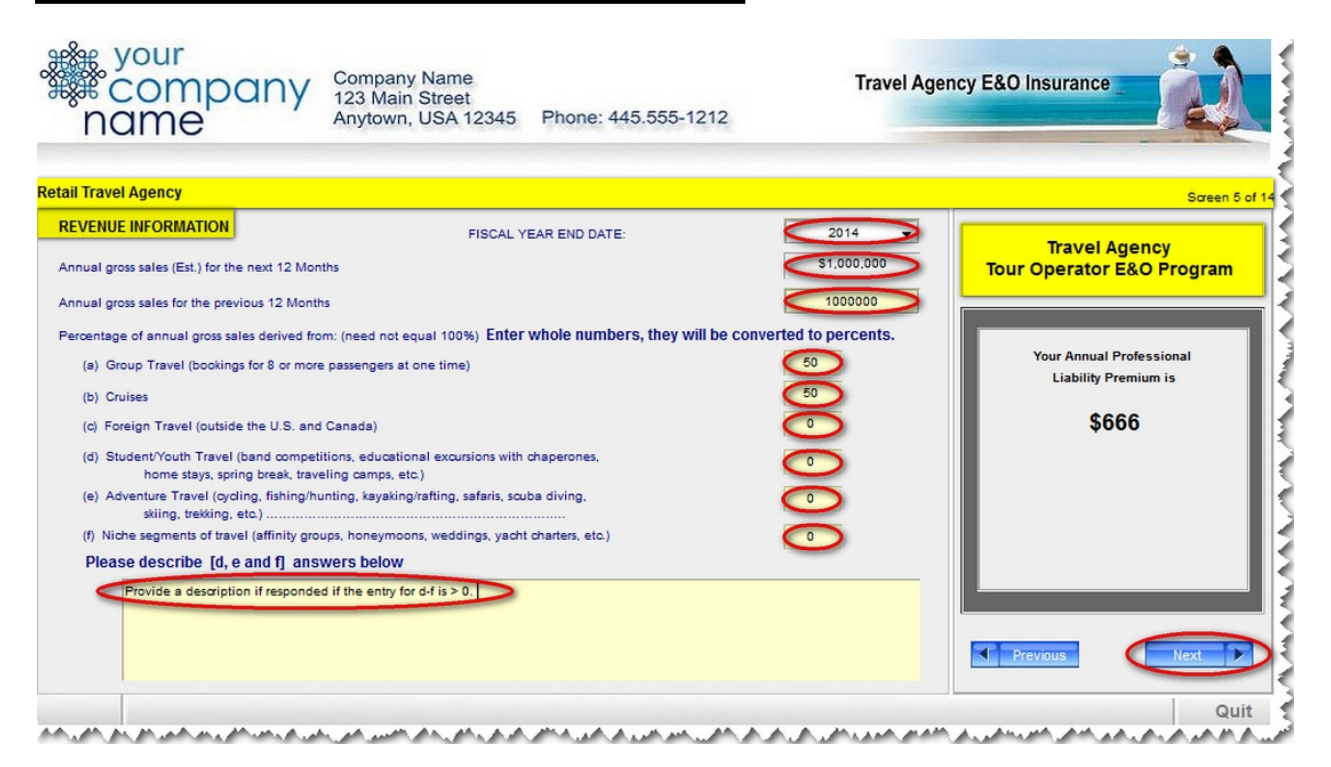

- 1. Select the applicant's fiscal year end date from the dropdown menu.
- 2. Type the applicant's annual gross sales for the previous 12 months (XXXXXX, without a dollar sign or commas) into the designated field.
- 3. Type the percentage of annual gross sales that can be attributed to all of the categories listed. **NOTE:** A "0" must be entered if no sales can be attributed to a particular category.
- 4. If the applicant typed anything other than "0" for questions d-f, type additional information into the designated field.
- 5. Click on the **Next** button. The Process Application Details | Revenue Information Page 2 page displays.

### 7. Process Application Details | Revenue Information Page 2

#### Process Application Details | Revenue Information Page 2

| name                                                                                                    | Company Name<br>123 Main Street<br>Anytown, USA 12345                                                                                 | Phone: 445.555-1212                                                                                                    | Travel Agency                      | E&O Insurance                                                                                           |
|----------------------------------------------------------------------------------------------------|----------------------------------------------------------------------------------------------------|----------------------------------------------------------------------------------------------------|------------------------------------|----------------------------------------------------------------------------------------------------|
| Retail Travel Agency                                                                                                    |                                                                                                    |                                                                                                    |                                    | Screen 6 of 14                                                                                          |
| REVENUE INFORMATION<br>Please indicate if travel is arranged to any o<br>percentage of Annual Gross Receipts from th<br>Are 10% or more of Applicants Annual Gross<br>If "Yes" which supplier. Complete if respo | If the following countries or regions<br>rese bookings:<br>s Receipts derived from bookings wi<br>nded "Yes" to the previous question | and provide the approximate<br>US and Canada<br>Caribbean & W Europe<br>Middle East<br>Other<br>th one particular supplier? | 50%<br>50%<br>0%<br>0%<br>Ves @ No | Travel Agency<br>Tour Operator E&O Program<br>Your Annual Professional<br>Liability Premium is<br>\$666 |
| Are you a host Travel Agency ?<br>A host travel Agency is defined as more than<br>business on which a commission is paid by A                                                                                    | n 50% of your gross revenues come<br>Applicant to another firm or agency)                                                             | from wholesale business (any                                                                                                | Yes O No                           | Previous Next                                                                                           |

1. Review the populated data to ensure that the previously entered information is correct.

- 2. Click to select whether 10% or more of the applicant's gross receipts are derived from bookings with one particular supplier. **NOTE:** If answered "Yes" to this question, type the complete supplier information into the designated field.
- 3. Click to select whether the applicant is a host travel agency.
- 4. Click on the **Next** button. The Process Application Details | Coverage page displays.

### 8. Process Application Details | Coverage

| name                                                                                                    | Company Name<br>123 Main Street<br>Anytown, USA 12345                                 | Phone: 445.555-1212                                                                                                 | Travel Agency E&O I | nsurance                                         |
|----------------------------------------------------------------------------------------------------|---------------------------------------------------------------------------------------|----------------------------------------------------------------------------------------------------|---------------------|--------------------------------------------------|
| Retail Travel Agency                                                                                            |                                                                                       |                                                                                                    |                     | Screen 8 of 14                                   |
| CURRENT/PRIOR COVERAGE                                                                                          |                                                                                       |                                                                                                    |                     |                                                  |
| NOTE: THE DEFINITION OF "INSURED" UN<br>CONTRACTORS, BUT ONLY FOR LIABILIT<br>FOR A NAMED INSURED AND FROM PERF | DER THE POLICY THAT YOU AR<br>Y ARISING FROM PERFORMANCI<br>ORMANCE OF "TRAVEL AGENCY | E APPLYING FOR INCLUDES INDEPENDENT<br>E OF THEIR DUTIES WHILE WORKING UNDEF<br>SERVICES". IF NOT APPLICABLE, PLEAS | CONTRACT            | Travel Agency<br>Operator E&O Program            |
| Travel Agents Professional Liability Insurance                                                                  | e for the last three (3) years:                                                       |                                                                                                    |                     |                                                  |
| POLICY PERIOD CARRIE                                                                                            | R LIMITS                                                                              | US750 (S10,00)                                                                                                    |                     | Your Annual Professional<br>Liability Premium is |
| Do you currently maintain General Liability?                                                                    |                                                                                       |                                                                                                    | Yes No              | \$000                                            |
| Has Applicants insurance ever been cancele                                                                      | o or denied coverage for any of th                                                    | e following reasons ? Please check all that app                                                                     | IY.                 |                                                  |
| Have never been denied coverage                                                                                 | Lac                                                                                   | x of experience or length of time in business                                                                       |                     |                                                  |
| Insurance Company to longer able to w                                                                           | rite business in your state                                                           | e of operation too small                                                                                            |                     |                                                  |
| Claims experience                                                                                               |                                                                                       | in the second new polymenty                                                                                         |                     | 1                                                |
| Insurance Company no longer writing th                                                                          | is line of business                                                                   |                                                                                                    |                     |                                                  |
| If you checked other - Provide a detail please explain                                                          | ed explanation if responded "Oth                                                      | er" to the previous question.                                                                                       | Pre                 | evious                                           |
|                                                                                                    |                                                                                       |                                                                                                    |                     | Quit                                             |

- 1. Type the requested current and/or prior coverage information into the corresponding fields. The applicant may provide up to three policies they have held over the past three years. **NOTE:** Type N/A into the fields if the applicant does not possess current or prior coverage.
- 2. Click to select whether the applicant has general liability coverage.
- 3. Click to select all of the reasons that apply to whether an applicant's insurance has ever been canceled or denied coverage. **NOTE:** If the applicant selected "Other" in response to this question, type an explanation into the designated field.
- 4. Click on the **Next** button. The Process Application Details | Additional Coverage page displays.

### 9. Process Application Details | Additional Coverage

#### Generate Indication | Additional Coverage

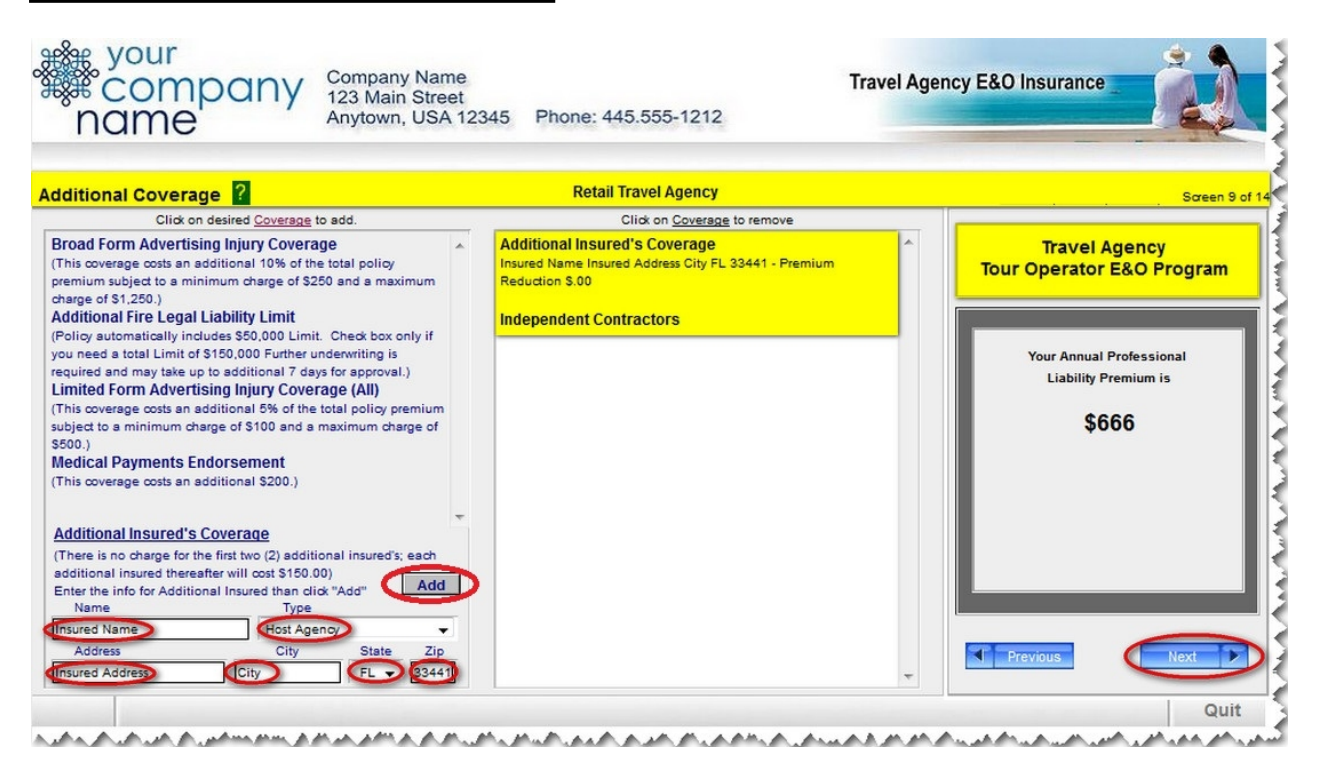

**NOTE:** This page only applies if the applicant needs to insure additional people.

- 1. Type the applicant's insured name into the field.
- 2. Click to select the additional insured's insurance type from the dropdown menu.
- 3. Type the additional insured's street adress into the designated field.
- 4. Type the additional insured's city into the designated field.
- 5. Click to select the additional insured's state from the dropdown menu.
- 6. Type the additional insured's five-digit zip code into the designated field.
- 7. Click on the Add button.
- 8. Repeat steps 1-7 until all additional insureds have been entered.
- 9. Click on the **Next** button. The Process Application Details | History page displays.

### **10. Process Application Details | History**

#### **Generate Indication | History**

| name                                                                                                    | Company Name<br>123 Main Street<br>Anytown, USA 12345 Pho                                                       | ne: 445.555-1212                       | Travel Agency E&O Insura | nce                                    |
|----------------------------------------------------------------------------------------------------|----------------------------------------------------------------------------------------------------|----------------------------------------|--------------------------|----------------------------------------|
| Retail Travel Agency                                                                                                    |                                                                                                    |                                        |                          | Screen 10 of 14                        |
| DESIRED LIMITS/ DEDUCTIBLE OPTIO                                                                                                    | NS                                                                                                    |                                        | Tra                      |                                        |
| Please choose the Limit option that best fits                                                                                               | your needs:                                                                                                    | \$1,000,000/\$1,0                      | 100,000 Tour Opera       | ator E&O Program                       |
| Please choose the Per Occurrence Deductib                                                                                                   | le option that best fits your needs:                                                                            | 25000                                  |                          |                                        |
| If you choose a deductible, please select ho<br>deductible applied:                                                                         | w you want the                                                                                                  | nity Only 🙁 Indemnity & Claims Expense | e Your An<br>Liabi       | inual Professional<br>ility Premium is |
| HISTORY                                                                                                    |                                                                                                    |                                        |                          | \$666                                  |
| In the past five (5) years, have any officers, p<br>Applicant had their license(s) or certification                                         | principals, partners, directors, or professional<br>(s) suspended or revoked?                                   | employees of                           | s <sup>®</sup> No        |                                        |
| Have you or any of your predecessors in busi<br>officers, independent contractors or employe<br>agency, certifying body, or other governmen | iness, affiliates, or any past or present partne<br>res been investigated and/or cited by any re<br>tal entity? | ers, owners,<br>gulatory               | s @ No                   |                                        |
| After polling all employees, are you aware o<br>being made against <u>the</u> Applicant?                                                    | of any occurrences which can reasonably be                                                                      | expected to result in a claim          | s  No No Previous        | Next                                   |
|                                                                                                    |                                                                                                    |                                        |                          | Quit                                   |

- 1. Review the populated data to ensure that the previously entered information is correct.
- 2. Click to select whether any of the applicant's officers, principals, partners, directors or professional employees have had their license(s) or certification(s) suspended or revoked within the past five years.
- 3. Click to select whether the applicant, their predecessors in business, affiliates, or any past or present partners, owners, officers, independent contractors or employees have been investigated and/or cited by any regulatory agency, certifying body or other governmental entity.
- 4. Click to select whether the applicant is aware of any occurrence which can be reasonably expected to result in a claim against the applicant.
- 5. Click on the **Next** button. The Process Application Details | Occurrence Policy page displays.

### **11. Process Application Details | Occurrence Policy**

#### **Generate Indication | Occurrence Policy**

| name                                                                                                    | Company Name<br>123 Main Street<br>Anytown, USA 12345                               | Phone: 445.555-1212                                                      | Travel Ageno                     | cy E&O Insurance                                 |
|----------------------------------------------------------------------------------------------------|-------------------------------------------------------------------------------------|--------------------------------------------------------------------------|----------------------------------|--------------------------------------------------|
| etail Travel Agency                                                                                                    |                                                                                     |                                                                          |                                  | Screen 11 of 14                                  |
| Applicant is applying for an Occurren<br>After polling all employees, is Applicant aw<br>expected to result in a Claim being made a         | ce Policy. Please answer the are of any Occurrences which can gainst any Applicant? | reasonably be                                                            | Yes IN NO                        | Travel Agency<br>Tour Operator E&O Program       |
| The policy for which Applicant is app<br>from any Occurrence that takes place                                                               | lying, if issued, will not insur<br>ce before the <u>Inception Date</u>             | e any Claim that arises<br>of the policy.                                |                                  | Your Annual Professional<br>Liability Premium is |
| The policy for which Applicant is app<br>arise from any actual or alleged fact<br>Inception Date of the policy.                             | lying, if issued, will not insur<br>, circumstance, situation, er                   | e any Claims that can reasonably b<br>ror or omission known to any Appli | e expected to<br>cant before the | \$666                                            |
| Has Applicant or any of Applicant's predece<br>officers, independent contractors or employ<br>certifying body, or other governmental entity | ssors in business, affiliates, or any<br>ses been investigated and/or cited<br>?    | past or present partners, owners,<br>by any regulatory agency,           | Yes O No                         |                                                  |
| Have any Claims, suits or proceedings been<br>predecessors in business, affiliates, or any p<br>independent contractors or employees?       | brought during the past five (5) ye<br>ast or present partners, owners, offi        | ears against Applicant or Applicant's<br>cers.                           | Yes INO                          | Previous Next                                    |
|                                                                                                    |                                                                                     |                                                                          | L                                | Quit                                             |

- 1. Click to select whether the applicant is aware of any occurrences which can be expected to result in a claim against any applicant.
- 2. Click to select whether the applicant or any of its predecessors, etc., have been investigated and/or cited by any regulatory agency, certifying body or other governmental entity.
- 3. Click to select whether any claims, suits or proceedings have been brought against the applicant or its predecessors in business, affiliates, or any past or present partners, owners, officers, independent contractors or employers over the last five years.
- 4. Click on the **Next** button. The Process Application Details | Professional Liability Quote Indication page displays.

### **12. Process Application Details | Prof. Liability Quote Indication**

#### Generate Indication | Professional Liability Quote Indication

| TellTre                                                   |                                                       |                                                                                          |                                                  |
|-----------------------------------------------------------|-------------------------------------------------------|------------------------------------------------------------------------------------------|--------------------------------------------------|
| ravel Agency                                              |                                                       |                                                                                          | Screen 12                                        |
| Professional Liab                                         | ility (PL) Quote Indication                           | Coverages<br>Click on Coverage to "Omit"                                                 |                                                  |
| Annual Receipts<br>Classification                         | S1,000,000<br>Retail Travel Agent                     | Included<br>General Liability \$1,000,000/\$1,000,000<br>Eiro Legal Liability \$5,00,000 | Tour Operator E&O Program                        |
| Limits<br>Deductible Type<br>Deductible                   | \$1,000,000/\$1,000,000<br>Indemnity Only<br>\$25,000 | Additional Independent Contractors                                                       | Your Annual Professional<br>Liability Premium is |
| Policy Type<br>Effective Date                             | Occurrence<br>02/01/2014                              |                                                                                          | \$666                                            |
| Annual PL Premium<br>Add'I Coverage Premium<br>Policy Fee | \$600.00<br>\$0.00<br>\$25.00                         |                                                                                          |                                                  |
| Taxes & Fees<br>Total                                     | \$40.63<br>\$665.63                                   | Total Additional Coverage's \$0                                                          | L                                                |

1. Click on the **Print Quote** button. The Process Application Details | Print page displays.

### **13. Process Application Details | Print**

#### **Generate Indication | Print**

| Marger<br>Marger<br>Ma | gency E & O<br>Indication<br>Iillsboro Blvd<br>each, FL 33441                                                      | To print this screen,<br>please use the print<br>option of your web<br>browser |
|----------------------------------------------------------------------------------------------------|----------------------------------------------------------------------------------------------------|--------------------------------------------------------------------------------|
| Applicant<br>Travel Agency Legal Name<br>Deerfield Beach, FL 33441                                                                                                    | Agency<br>Your Travel Association Logo Can Be Here<br>Address<br>Address2<br>City, AZ 12345                        | Previous                                                                       |
| Annual Receipts: \$1,000,000<br>Effective Date: 02/01/2014<br>Expiration Date: 02/01/2015<br>Classifaction: Retail Travel Agent                                                                                                    | Policy \$1,000,000/\$1,000,000<br>Deductible On: Indemnity Only<br>Deductible: \$25,000<br>Policy Type: Occurrence |                                                                                |
| PAYMENT OPTIONS - EFT or Credit Card<br>Payment in Full: \$666<br>Quarterly *Down payment of 35%<br>Monthly *Down payment of 20%<br>* Installment fees and/or credit card fees w                                                                                                    | *3 quarterly equal payments<br>*8 monthly payments<br>II apply if applicable                                       |                                                                                |
| ADDITIONAL COVERAGES<br>LSIC - TAP-1211 - General - Independent Contractors                                                                                                    | 50                                                                                                    |                                                                                |
|                                                                                                    |                                                                                                    |                                                                                |
| Quote is valid for 30 days from 1/23/2014 . If you have an Agent, we will provide you with one.                                                                                                    | ave any questions please contact your agent. If you don't                                                          |                                                                                |

- 1. Use the web browser's print option to print the rate indication
- 2. Click on the **Previous** button to return to the previous page. The Process Application Details | Professional Liability Quote Indication page displays.

### **14. Process Application Details | Prof. Liability Quote Indication**

#### Generate Indication | Professional Liability Quote Indication

| Fravel Agency          |                              |                                                       | Screen 12                 |
|------------------------|------------------------------|-------------------------------------------------------|---------------------------|
| Professional Liat      | bility (PL) Quote Indication | Coverages<br>Click on Coverage to "Omit"              | The set of the second     |
| Annual Receipts        | \$1,000,000                  | Included<br>General Liability \$1,000,000/\$1,000,000 | Tour Operator E&O Program |
| Classification         | Retail Travel Agent          | Fire Legal Liability \$ 50,000                        | •                         |
| Limits                 | \$1,000,000/\$1,000,000      | Additional                                            |                           |
| Deductible Type        | Indemnity Only               | Independent Contractors                               | Your Annual Professional  |
| Deductible             | \$25,000                     |                                                       | Liability Premium is      |
| Policy Type            | Occurrence                   |                                                       | \$666                     |
| Effective Date         | 02/01/2014                   |                                                       |                           |
| Expiration Date        | 02/01/2015                   |                                                       |                           |
| Annual PL Premium      | \$600.00                     |                                                       |                           |
| Add'I Coverage Premium | \$0.00                       |                                                       |                           |
| Policy Fee             | \$25.00                      | _                                                     |                           |
| Taxes & Fees           | \$40.63                      |                                                       |                           |
| Total                  | \$665.63                     | Total Additional Coverage's \$0                       |                           |

1. Click on the **Next** button. The Process Application Details | Fraud Statement page displays. **NOTE:** This page will vary from state to state.

### **15. Process Application Details | Fraud Statement**

#### **Generate Indication | Fraud Statement**

| name your                                                                                                    | Company Name<br>123 Main Street<br>Anytown, USA 12345                                                                                                    | Phone: 445.555-1212                                                                                                    | Travel Agency E8                                                                                                    | O Insurance                                                                                            |
|----------------------------------------------------------------------------------------------------|----------------------------------------------------------------------------------------------------|----------------------------------------------------------------------------------------------------|----------------------------------------------------------------------------------------------------|----------------------------------------------------------------------------------------------------|
| Retail Travel Agency                                                                                                    |                                                                                                    |                                                                                                    |                                                                                                    | Screen 13 of 14                                                                                        |
| By submitting this Application<br>1. The statements in the Application or Ren<br>2. Those representations are a material indu<br>4. If a policy is issued, the Company will hav<br>5. If there is any material change in my conc<br>between the date of this Application and the<br>r and<br>ANY PERSON WHO KNOWINGLY AND<br>ANY PERSON WHO KNOWINGLY AND<br>ANY PERSON WHO KNOWINGLY AND<br>ANY PERSON WHO KNOWINGLY AND<br>ANY PERSON WHO KNOWINGLY AND<br>ANY PERSON WHO KNOWINGLY AND<br>CALL ANY PERSON WHO KNOWINGLY AND<br>ANY PERSON WHO KNOWINGLY AND<br>ANY PERSON WHO KNOWINGLY AND | A, you represent the foll<br>eval Application furnished to the C<br>ny are representations I make on b<br>comment to the Company to provid-<br>re issued this policy in reliance up<br>issued this policy in reliance up<br>e effective date of any policy, if iss<br>with HINTENT TO DEFRAUD A<br>R STATEMENT OF CLAIM CON<br>HE PURPOSE OF MISLEADING<br>INSURANCE ACT, WHICH IS A<br>KK RESIDENTS ONLY: AND SH<br>AND THE STATED VALUE OF T<br>FLORIDA FRAUD<br>who knowingly and with inter<br>ontaining any false, incomple | Iowing:<br>Company are accurate and complete;<br>pehalf of all proposed insured's;<br>ie a Premium Indication;<br>on those representations;<br>or answes provided in this Application that of<br>sued, Applicant will immediately report to the<br>ANY INSURANCE COMPANY OR OTHER<br>ITAINING ANY MATERIALLY FALSE OR<br>G, INFORMATION CONCERNING ANY FA<br>A CRIME AND MAY BE SUBJECT TO CIT<br>ALL ALSO BE SUBJECT TO A CIVIL P<br>THE CLAIM FOR EACH SUCH VIOLATIO<br>STATEMENT<br>Int to injure, defraud, or deceive any ins<br>tee, or misleading information is guilty | ICOURS OF IS discovered<br>a Company in writing<br>A PERSON FILES<br>INCOMPLETE<br>VIL FINES AND<br>ENALTY NOT TO<br>N).<br>urer files a<br>of a felony of the | Travel Agency<br>our Operator E&O Program<br>Your Annual Professional<br>Liability Premium is<br>\$666 |
|                                                                                                    |                                                                                                    |                                                                                                    |                                                                                                    | Previous Next Quit                                                                                     |

1. Review the fraud statement thoroughly. **NOTE:** The statements will differ from state to state.

2. Click on the Next button. The Process Application Details | Applicant's Reps/Authorization page displays.

### **16. Process Application Details | Applicant's Reps/Authorization**

#### Generate Indication | Applicant's Reps/Authorization

| name                                                                                                    | Company Name<br>123 Main Street<br>Anytown, USA 12345                                                                                                    | Phone: 445.555-1212                                                                                                    | Travel Ageno                                                                                                    | ey E&O Insurance                                       |
|----------------------------------------------------------------------------------------------------|----------------------------------------------------------------------------------------------------|----------------------------------------------------------------------------------------------------|----------------------------------------------------------------------------------------------------|--------------------------------------------------------|
| Retail Travel Agency                                                                                                    |                                                                                                    |                                                                                                    |                                                                                                    |                                                        |
|                                                                                                    | Travel Application In:<br>Broward County, Deerfield                                                                                                    | stant Quote<br>Beach, FL 33441                                                                                                    |                                                                                                    |                                                        |
| APPLICA                                                                                                    | NT'S REPRESENTATIONS                                                                                                    | SAND AUTHORIZATION                                                                                                    |                                                                                                    | I agree to receive any and all information             |
| I understand that no coverage will be bour<br>coverage. Acceptance of payment is not i<br>advance payment will be promptly returne<br>knowledge. I know of no other relevant fa<br>material to the underwriter's risk. I authori:<br>I agree to receive any and all information rep<br>This insurance is issued pursuant to the Fi-<br>Insurance Guaranty Act to the extent of an | nd until after the carrier has review<br>an expression of the carrier's intent<br>ed. The information provided in thi<br>ids which might affect the underwri<br>ze the release of any underwriting<br>garding my coverage via electronic m<br>lorida Surplus Lines Law. Persons i<br>ny right of recovery for the obligation | ved the completed application and expresse<br>to provide coverage. If coverage is decline<br>is application is true, complete and accurate<br>trer's judgment when considering this applic<br>and/or claim information from all prior and<br>hail or email.<br>insured by surplus carriers do not have the p<br>on of an insolvent unlicensed insurer. | d its intention to provide<br>id by the carrier, any<br>is to the best of my<br>stion or which might be<br>current insurers.<br>rotection of the Florida | regarding my coverage via electronic<br>mail or email. |
|                                                                                                    |                                                                                                    |                                                                                                    |                                                                                                    | Authorized Representative                              |
|                                                                                                    |                                                                                                    |                                                                                                    |                                                                                                    | First Name Last Name<br>John Doe<br>Previous Next      |
|                                                                                                    |                                                                                                    |                                                                                                    |                                                                                                    | Quit                                                   |

- 1. Type the authorized representative's first name into the designated field.
- 2. Type the authorized representative's last name into the designated field.
- 3. Click on the **Next** button. The Process Application Details | Provide Email or Mobile Info page displays.

### 17. Process Application Details | Provide Email or Mobile Info

#### Generate Indication | Provide Email or Mobile Info

| *; your<br>Company<br>name                                                            | Company Name<br>123 Main Street<br>Anytown, USA 12345                                                                                                    | Phone: 445.555-1212                                                                                                    | Travel Agency E&O Insurance                                                                                                    |
|---------------------------------------------------------------------------------------|----------------------------------------------------------------------------------------------------|----------------------------------------------------------------------------------------------------|----------------------------------------------------------------------------------------------------|
| iil Travel Agency                                                                     |                                                                                                    |                                                                                                    | Signature Pa                                                                                                    |
| APPLIC,<br>understand<br>In order to help protect you<br>verification system. Verific | Travel Application Inst<br>Broward County, Deerfield B<br>ANT'S REPRESENTATIONS<br>I, John Doe<br>acknowledge that I hav<br>the applicant's representation<br>ur identity, Liberty Surplus Insur-<br>ation is provided via e-mail or te | ant Quote<br>each, FL 33441<br>S AND AUTHORIZATION<br>e read and<br>and authorization statement.<br>ance Corporation uses a 2 step<br>ext message. | I, John Doe as the authorized<br>representative of Travel Agency Legal<br>Name acknowledge that I have read<br>and understand the APPLICANT'S<br>REPRE SENTATION S AND<br>AUTHORIZATION Statements.<br>I agree to receive any and all information<br>regarding my coverage via electronic<br>mail or email. |
| Authorized Representative                                                             | First Name John Authorize V OR                                                                                                    | Last Name Doe Via Authorized representative cell provider ATT Authorized representative cell DDDDDDDDDDDDDDDDDDDDDDDDDDDDDDDDDDD                   |                                                                                                    |
|                                                                                       |                                                                                                    |                                                                                                    | Quit                                                                                                    |

- 1. Type the applicant's email address or cell phone provider and number into the designated fields.
- 2. Click on the **Submit Authorization** button. The authorization code is sent to the applicant in the form of an email or text message, and a yellow field appears on the right side of the page.

### **18. Process Application Details | Type Code/Provide Signature**

#### Generate Indication | Type Code/Provide Signature

| * vour<br>Company<br>name                                                                                            | Company Name<br>123 Main Street<br>Anytown, USA 12345                                                                                                    | Phone: 445.555-1212                                                                                                    | Travel Agency E&O Insurance                                                      |
|----------------------------------------------------------------------------------------------------|----------------------------------------------------------------------------------------------------|----------------------------------------------------------------------------------------------------|----------------------------------------------------------------------------------|
| ail Travel Agency                                                                                                    |                                                                                                    |                                                                                                    | Signature Pag                                                                    |
| APPLICAN<br>understand<br>In order to help protect you<br>verification system. Verifica<br>Authorized Representative | Travel Application Ins<br>Broward County, Deerfield E<br>VIT'S REPRESENTATIONS<br>I, John Doe<br>acknowledge that I hav<br>the applicant's representation<br>in identity, Liberty Surplus Insu<br>ation is provided via e-mail or t<br>First Name John<br>Authorize V | tant Quote<br>Beach, FL 33441<br>AND AUTHORIZATION<br>re read and<br>n and authorization statement.<br>rance Corporation uses a 2 step<br>text message. | Enter the authorization code below provided<br>to you via text message and email |
| Authorized representative email                                                                                      |                                                                                                    | Authorized representative cell provider                                                                                                    |                                                                                  |
|                                                                                                    | OR                                                                                                    | Authorized representative cell<br>666-656-5565                                                                                                    | John Doe<br>iQsignature                                                          |
|                                                                                                    |                                                                                                    |                                                                                                    | Quit                                                                             |

1. Type the authorization code into the field.

2. Click on the **Sign Document** button. An IQ Signature Receipt appears in the field.

3. Use a QR Code app on a smart phone to download the receipt, if applicable.

4. Click on the **Next** button. The Generate Indication | Pay and Issue page displays.

### **19. Process Application Details | Pay and Issue**

#### Generate Indication | Bind and Pay

| name                                                                                                    | Company Name<br>123 Main Street<br>Anytown, USA 12345 Phone: 445.555-121                                                                                                    | Travel Agence<br>2                                    | cy E&O Insurance                                             |
|----------------------------------------------------------------------------------------------------|----------------------------------------------------------------------------------------------------|-------------------------------------------------------|--------------------------------------------------------------|
|                                                                                                    | Travel Application Instant Quote<br>Broward County, Deerfield Beach, FL 33441                                                                                                    | Quote Number tr9382                                   | Soreen 14 of 1<br>Travel Agency<br>Tour Operator E&O Program |
| Congratulations!<br>one of our underv<br>To bind coverage<br>your policy and p<br>with your applicat<br>hours. | Your application has been approved and will be r<br>writers.<br>, please click Pay and Issue below. You will be ab<br>rint out all appropriate documentation. If there is<br>ion during its review, you will be notified via e-mail | eviewed by<br>le to pay for<br>a problem<br>within 48 | Your Annual Professional<br>Liability Premium is<br>\$666    |
| <                                                                                                    | Pay and Issue                                                                                                    |                                                       | Previous                                                     |

1. Click on the **Pay and Issue** button.

This concludes the Process Application Details portion of this tutorial.

### **PART II--SELECT PAYMENT**

#### PART II--SELECT PAYMENT

This section illustrates how to select the payment type for the policy.

### 1. Process Application Details | Select Payment Type

#### Process Application Details | Select Payment Type ₩ your Company Name 123 Main Street Travel Agency E&O Insurance Anytown, USA 12345 Phone: 445.555-1212 name Travel Agency Legal Name SELECT PAYMENT How do you wish to pay? Select method of payment Attention: Monthly Payment Plan only available with pay by check option via automated monthly withdrawal. (Pay By Credit Card) Pay By Check Electronic Funds Transfer. Payment In Full. Please be advised Payment in full or monthly payments from your checking account. that a 2.4% convenience fee will be added. Congratulations, your policy is available for Liberty Surplus Insurance Corporation payment plan for Travel Agency E & 0 - Surplus Lines and is only available thru automated monthly withdrawal from you checking account. The payment plan is NOT available with use of your credit card. Back to Application 1 € Returning to application will delete any billing informatio QUIT 175 Berkeley Street Boston, MA 02117 بالمراجعة المراجعة المراجع والمراجع والم

NOTE: A premium finance option is not available at this time.

1. Click on the Pay By Check OR Pay By Credit Card link.

2. Proceed to the Bind, Pay By Check | Issue Policy OR Bind, Pay By Credit Card | Issue Policy tutorial.

This concludes the Select Payment portion of this tutorial.

### **Revision History**

#### **Revision History**

| Revision: | Date: | Requested<br>By: | Description of Changes: | Signature |
|-----------|-------|------------------|-------------------------|-----------|
|           |       |                  |                         |           |
|           |       |                  |                         |           |
|           |       |                  |                         |           |
|           |       |                  |                         |           |
|           |       |                  |                         |           |
|           |       |                  |                         |           |